OptimalKode @ OptimalSystem

Software- und Systementwicklung sowie Datendienste auf dem Gebiet der Agrar-, Geo- und Umweltinformatik

# u-blox GNSS Konfiguration

Ändern und Speichern von Betriebsarten und einzelnen Einstellungen bei GNSS-Empfängern von u-blox unter Verwendung der Software u-center

Ingenieurbüro Piotraschke, Paul-Gerhardt-Str. 45, D-04668 Grimma Telefon: +49 (3437) 9293047 – Telefax: +49 (32) 121412238 E-Mail: info@optimalsystem.de *www.optimalsystem.de* 

# Verbindung zum u-blox Gerät (1)

#### USB-Treiber, Windows-Gerätesteuerung & COM-Port

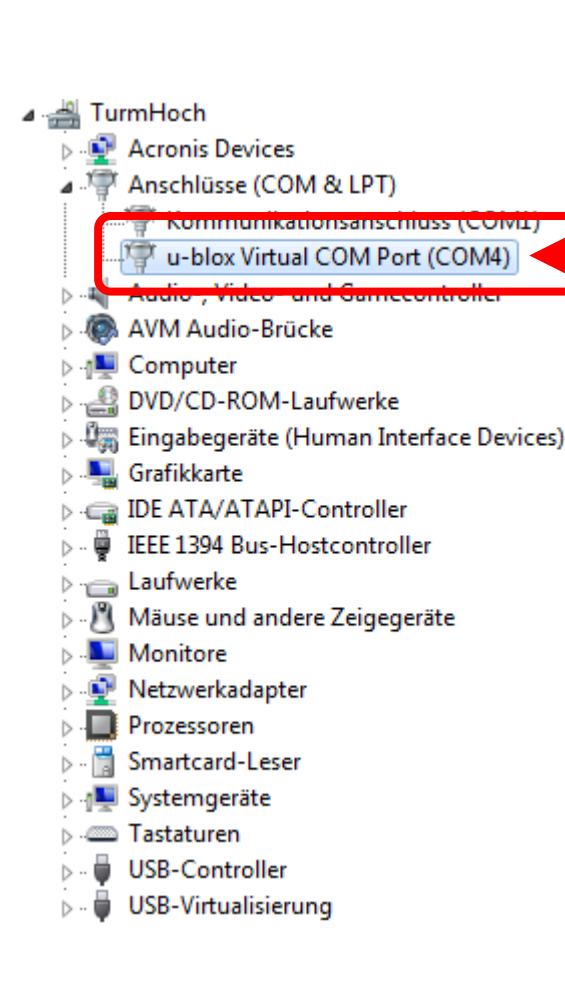

Nach erfolgreicher Installation der USB-Treiber von http://u-blox.com/de/drivers-a-middleware/usb-drivers.html ist in der Windows-Gerätesteuerung ein serieller Port für den Zugriff auf per USB angeschlossene Geräte von u-blox aufgelistet.

Erfolgt die Verbindung zum u-blox Gerät hingegen über Bluetooth, ist der jeweilige COM-Port davon abhängig, wie die entsprechende Bluetooth-Software auf dem Rechner das hierfür erforderliche *Serial Port Profile* (SPP) bereitstellt.

Der dem zugeordnete COM-Port sollte jedoch immer in der Windows-Gerätesteuerung unter "Anschlüsse (COM & LPT)" zu finden sein.

Die Nummer dieses COM-Ports (in diesem Beispiel: 4) benötigen Sie immer zur Verbindung mit dem Gerät!

#### u-center

#### Installation und Verbindung zum GNSS-Empfänger

Download: http://u-blox.com/de/evaluation-tools-a-software/u-center/u-center.html

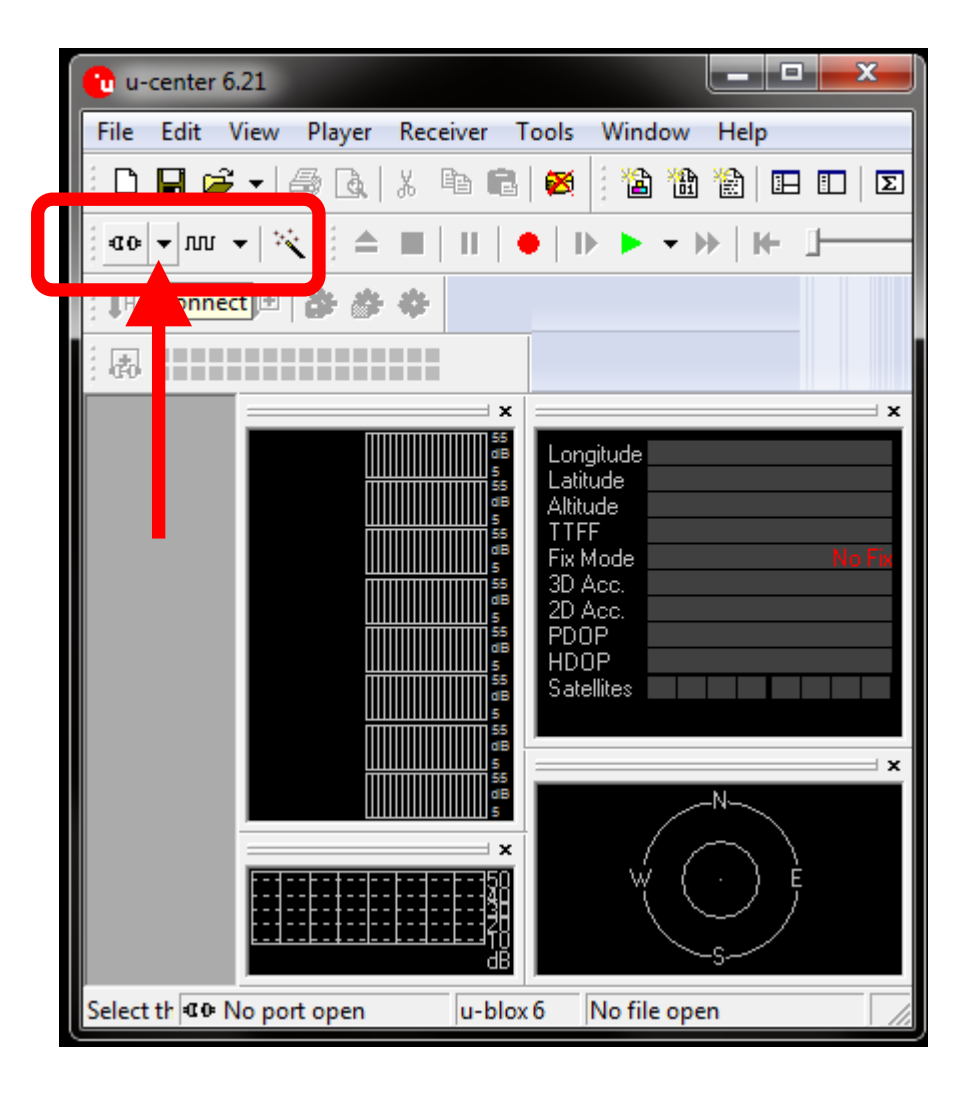

ZIP-Archiv herunterladen und entpacken, das darin enthaltene Installationspaket (z.B. *u-centerSetup-7.0.0.0.exe*) dann mit hinreichender Berechtigung, z.B. über Kontextmenü (rechte Maustaste) "Als Administrator ausführen", u-center nach Installation starten, Receiver Toolbar (Menü View | Toolbars | Receiver Toolbar, siehe rote Markierung) muss aktiviert sein (ist es standardmäßig aber auch), mit einem Klick auf das Auswahlfeld für den COM-Port (siehe roter Pfeil) werden die in Windows aktuell verfügbaren Ports abgefragt (daher muss ggfs. auch einige Sekunden gewartet werden), dann ist der COM-Port von u-blox auswählbar

# Verbindung zum u-blox Gerät (2)

#### COM-Port & Baudrate je nach Verbindungstyp

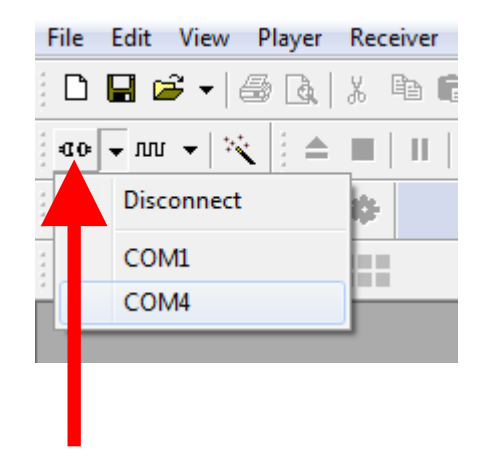

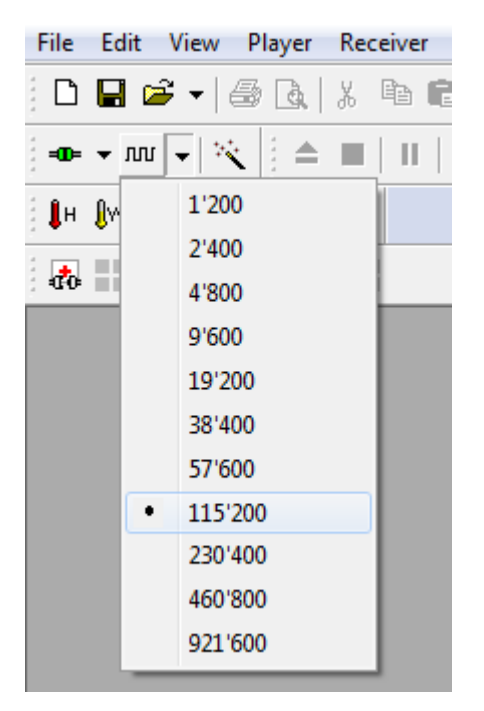

Auswahl des COM-Ports, der vom u-blox Treiber (bei USB-Verbindung) oder vom jeweiligen Bluetooth-Stack (bei einer Bluetooth-Verbindung über SPP) bereitgestellt wird. Sofern das u-center als Windows-Programm nicht ganz beendet wird, genügt zum Verbinden und Trennen des ausgewählten COM-Ports anschließend auch ein Klick auf die Schaltfläche links davon (siehe roter Pfeil). Eine so zum u-blox Gerät erfolgreich hergestellte Verbindung ist dann am grünen Blinken dieser Schaltfläche erkennbar. Ebenso zeigt die Statusleiste eine bestehende Verbindung an. Eine USB-Verbindung zu einem u-blox Gerät kann problemlos mit einer Baudrate von 115200 hergestellt werden, so dass hier auch bei einer hohen Update-Rate und vielen übertragenen Nachrichten (z.B. den NMEA-Protokollbestandteilen) kein Engpass in der Übertragung zu befürchten ist. Bei einer Bluetooth-Verbindung ist die maximal mögliche Baudrate von der jeweiligen Technik abhängig.

# Messages View (1)

#### Zentrale Kommandostelle im u-center

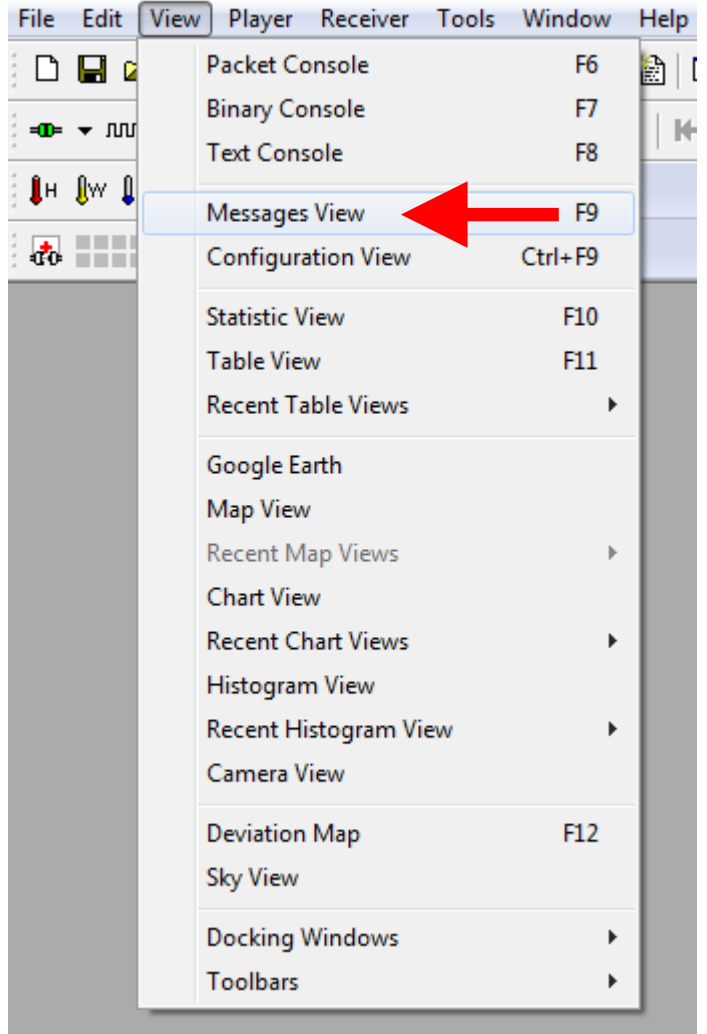

Entweder im Hauptmenü (*View Messages View*) oder direkt mit der F9-Taste ist das Fenster zu erreichen, mit dem alle wichtigen Einstellungen bzw. die vom Gerät gesendeten Daten angezeigt bzw. auch unmittelbar geändert werden können. Die Bezeichnung "Messages" (Nachrichten) steht dabei für die Eigenschaft aller GNSS-Empfänger von u-blox, sämtliche Daten einschließlich der vielen möglichen Steuerbefehle immer in Form solcher Nachrichten zu senden bzw. zu empfangen. Diese Nachrichten werden stets seriell übertragen, entweder platzsparend in binärer Kodierung (im proprietären UBX-Format von u-blox) oder in Form von ASCII-basierten Datensätzen (NMEA 0183 und mit "\$PUBX" beginnende UBX-Nachrichten).

# Messages View (2)

#### Hierarchie der Nachrichten

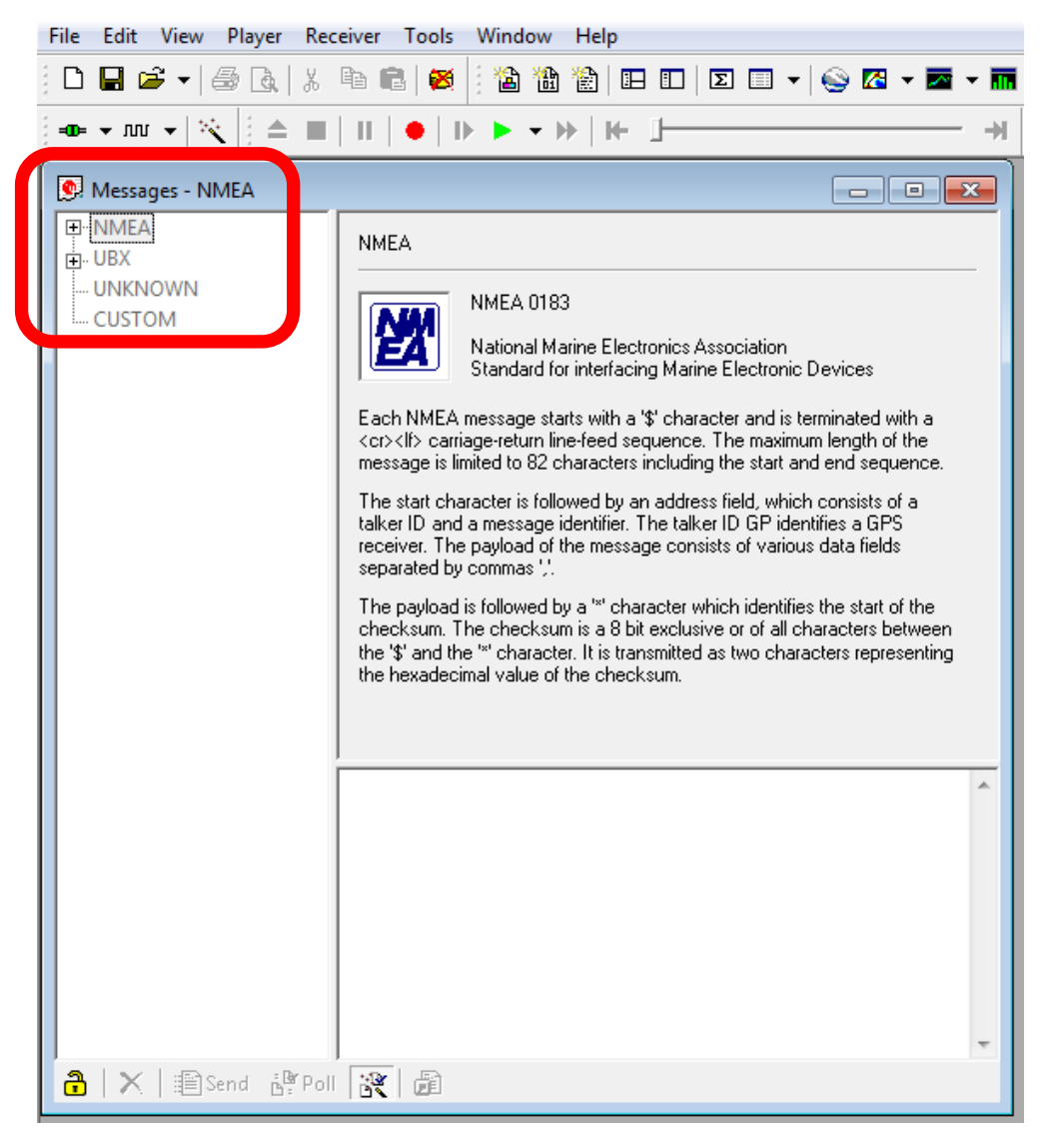

Alle Nachrichtenklassen und diverse Finzelnachrichten sind hier als Baum im linken Teil des Fensters gelistet (siehe rote Umrandung). Dieser Baum zeigt stets die Hierarchie aller Nachrichten und ermöglicht es, mit einem Klick (Auswahl mit linker Maustaste und Kontextmenü mit rechter Maustaste) auf die jeweilige Nachricht diese beispielsweise zu aktivieren oder ihren Inhalt anzeigen zu können.

Diese Baumhierarchie verdeutlicht zudem die Zusammengehörigkeit verschiedener Einzelnachrichten zu entsprechenden Gruppen wie z.B. UBX-RXM für die Rohdaten.

# Messages View (3)

#### Status und Aktivierung der Nachrichten

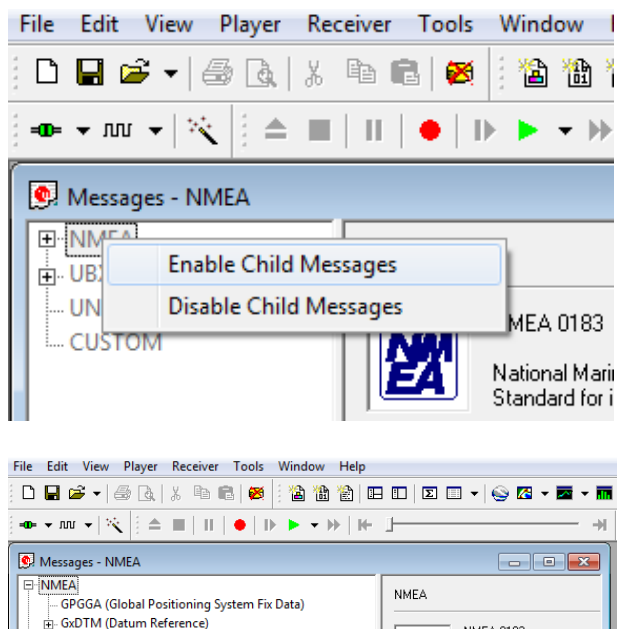

NMEA 0183 쌢 GxGBS (Satellite fault Detection) National Marine Electronics GxGLL (Geographic Position - Latitude/Longitude) Standard for interfacing Ma GxGNS (GNSS Fix Data) GxGRS (GNSS Range Residuals) Each NMEA message starts with a '\$' cha GxGSA (GNSS DOP and Active Satellites) <cr><lf> carriage-return line-feed sequence message is limited to 82 characters includ GxGST (GNSS Pseudorange Error Statistics) GxGSV (GNSS Satellites in View) The start character is followed by an addr talker ID and a message identifier. The tal receiver. The payload of the message cor GxRMC (Recommended Minimum Specific GNSS Data) GxTXT (Text Transmission) separated by commas ', . GxVTG (Course Over Ground and Ground Speed) The payload is followed by a '\*' character ⊕ GxZDA (Time & Date) checksum. The checksum is a 8 bit exclu the '\$' and the '\*' character. It is transmitte the hexadecimal value of the checksum. .... ????? (Unknown) ( III 0000 24 50 55 \$PU 0003 42 58 2C BX, 0006 30 34 2C 04, 0009 30 36 35 065 000C 38 33 38 838 000F 2E 38 30 .80 0012 2C 33 30 ,30 0015 30 34 31 041 0018 32 2C 31 2,1 001B 31 31 35 115 🔒 🗙 🖹 🖹 Send 📲 Poll 🖹

- UNKNOWN

CUSTOM

..... ????? (Custom) UBX

Über das Kontextmenü einer Nachrichtenklasse wie z.B. NMEA kann diese vollständig ein- oder ausgeschaltet werden. Beispielsweise ist es durchaus sinnvoll, NMEA komplett abzuschalten, wenn man lediglich die im UBX enthaltenen Satellitenrohdaten benötigt (für RTK oder Postprocessing z.B. mit der RTKLIB).

Innerhalb der NMEA-Nachrichten sollten möglichst alle Einzelnachrichten, die durch die Kontextmenü-Option "Enable Child Messages" auf den NMEA-Hauptstamm im Hierarchiebaum der Nachrichten aktiviert werden, auch aktiviert bleiben, sofern sonst nichts dagegen spricht (z.B. eine sehr geringe Datenübertragungsrate). So ist z.B. die VTG-Nachricht für die vom GNSS-Empfänger berechnete Geschwindigkeit erforderlich, siehe auch: http://www.kowoma.de/gps/zusatzerklaerungen/NMEA.htm Die meisten GIS-Programme benötigen mindestens die GGA-Nachricht für ihre Minimalfunktionalität.

# Rohdaten (1)

#### Abfrage und Aktivierung bei EVK-xT, LEA-xT, NEO-6T & NEO-6P

| File Edit View Player Receiver Tools                                                                                                    | Window Help                                                                                                    |
|----------------------------------------------------------------------------------------------------|----------------------------------------------------------------------------------------------------|
| D 🖬 🖆 🗸 🕼 🔂 🕹 🛤 🛤                                                                                                    | 🗄 🏠 🟠 🗈 🗉 🗵 🗉 🖌 😜 🖾 🗸 📼 🖌 🖬 🕷 🛛                                                                                                    |
| == - ™ -   🦎   ≜ 🔳   Ⅱ   ●   D                                                                                                    | ▶ ▶ • ₩   ₩ _                                                                                                    |
| Messages - UBX - RXM (Receiver Manager)<br>🕀 NMEA                                                                                        | r) - RAW (Raw Measurement Data)                                                                                                    |
| E ··· UBX                                                                                                    | Local Time 1686:111692.599 [s]                                                                                                    |
| CFG (Config)  ESF (External Sensor Fusion)  MINF (Information)  MON (Monitor)  NAV (Navigation)  RXM (Receiver Manager)  ALM (Algoriton) | SV         QI         SNR         Lock         Carrier Phase         Pseudo Ran         Doppler           23         6         32         2         -1794166.41         20229878.07         11993.6           13         4         26         3         -1569317.72         21589513.50         13960.7           4         7         37         0         -9945778.78         21862497.83         13470.7           17         4         26         3         -927583.37         23111905.59         8434.2           1         4         23         3         -1049035.26         23062285.37         7414.3           10         4         24         3         -3331203.16         23618581.43         14395.1 |
| ALM (Almanac)  EPH (Ephemeris)  PMREQ (Power Mode Request)  POSREQ (Position Request)  RAW (Raw Measurement Data)                        | •<br>•                                                                                                    |
| SFRB (Subframe Data) SFRBA (Subframe Data NG) SVSI (SV Status Info)  TIM (Timing)  ??-?? (Unknown) ??-?? (Custom) UNKNOWN CUSTOM         | 0000       B5       62       02       10       98       00       37       4B       A8       µb/////////////////       #b////////////////////////////////////                                                                                                    |
| 🔒 🗙 🖹 Send 🦉 Poll 💦 🗿                                                                                                    |                                                                                                    |

Rohdatenfähige Geräte von u-blox können z.B. mit der RTKLIB oder auch diversen kommerziellen für RTK oder hochgenaue Messungen mit dem sog. Postprocessing mit Hilfe hochpräziser Daten von Referenzstationen zum Einsatz gelangen. Hierzu müssen die UBX-Nachrichten **RXM-RAW** und **RXM-SFRB** aktiviert sein (siehe Markierung). Dies ist ebenso über das Kontextmenü möglich.

OptimalSystem.DE : u-blox GNSS Konfiguration mit u-center (Seite 8)

# Rohdaten (2)

#### Raw Measurement Data & Subframe Buffer

| File Edit View Player Receiver Tools  | Windo     | w H      | elp     |              |          |      |            |              |                  |                  |          |
|---------------------------------------|-----------|----------|---------|--------------|----------|------|------------|--------------|------------------|------------------|----------|
| 🗅 🖬 🖆 🚽 🎒 🖪 🖌 🖓 🖻 💼 🧭                 | 1         | 8        | 1 🗖     |              | ε        | •    | 0          | 🔀 👻          | - 🔤 👻 🖬          | •                | <b>I</b> |
| = 📭 👻 👘 📥 🔳 🛛 🚺 🔴                     | )<br>     |          | H-      | I            |          |      |            |              |                  |                  |          |
|                                       |           |          |         |              |          |      |            |              |                  |                  |          |
| Messages - UBX - RXM (Receiver Manage | r) - SFRB | (Subf    | rame D  | ata)         |          |      |            |              |                  |                  | ×        |
| ⊞. NMEA                               | UBX-      | BXM (F   | Receive | er Manac     | ier) - ! | SFRB | íSubf      | rame Da      | ataì             |                  | 1 s      |
|                                       |           |          |         | -            | · ·      |      |            |              | ·                |                  |          |
| ALK (Acknowledge)                     | Ch        | sv       | GNSS    | FL           | то       | W/TI | AG         | MSG          | DATA (*          | denotes          |          |
| E CEG (Config)                        | 0         | 23       | G23     | х-           |          | 1117 | 798        | 3            | 8B0A58           | 2464AF           |          |
| ESE (Esternal Sensor Eusion)          | 1         | 13       | G13     | Х-           |          | 1103 | 888        | 3            | 8B0A58           | 23EF2D           |          |
| INF (Information)                     | 2         |          |         |              |          |      |            |              |                  |                  |          |
| MON (Monitor)                         | 3         | 13       | G13     | Х-           |          | 1117 | 98         | 3            | 8B0A58           | 2464AF           |          |
| NAV (Navigation)                      | 5         |          |         |              |          |      |            |              |                  |                  |          |
| EXM (Receiver Manager)                | 6         | 32       | G32     | х-           |          | 1116 | 572        | 2            | 8B0A58           | 245A2B           | Ξ        |
|                                       | 7         | 4        | G4      | Х-           |          | 1117 | 98         | 3            | 8B0A58           | 2464AF           |          |
| EDH (Enhomoric)                       | 8         | 17       | G17     | Х-           |          | 1110 | 66         | 1            | 8B0A58           | 2427A7           |          |
| DMPEO (Dower Mode Pequet)             | 9         | 17       | C17     | v            |          | 1100 |            | •            | 000000           | 005003           |          |
| POSEC (Power Mode Request)            | 11        | 17       | G17     | X-<br>X-     |          | 1117 | 180        | ∠<br>5/1     | 8B0A58<br>8B0A58 | 23E22A<br>246336 |          |
| POSKED (Postion Reputerment Data)     | 12        |          |         |              |          |      |            | 0/1          | 0201100          | 210000           |          |
| SEPP (Subframe Data)                  | 13        |          |         |              |          |      |            |              |                  |                  |          |
|                                       | 14        |          |         |              |          |      |            |              |                  |                  |          |
| ch 1                                  | 15        |          |         |              |          |      |            |              |                  |                  |          |
| ch 2                                  | 17        |          |         |              |          |      |            |              |                  |                  | -        |
| ch 6                                  | 4         |          |         |              |          |      |            |              |                  | •                |          |
| ch 7                                  |           |          |         |              |          |      |            |              |                  |                  |          |
| ch 9                                  | 0000      | 85       | 62 0    | 2 11         | 22       | 00.0 | 10 1       | 7 58         | ub77*            | 777 <b>x</b>     |          |
| ch 10                                 | 0009      | 0A       | 8B F    | FAF          | 64       | 24 0 | 00 3       | 8 CA         | ∛∢⊽ d            | \$ <b>78Ê</b>    |          |
| ch 11                                 | 0012      | FF       | FF 5    | 5 B3         | 39       | 00 2 | 27 D       | 4 FF         | ÿÿU*9            | ζ'Ôÿ             | Ξ        |
| SEPRY (Subframe Data NG)              | 001B      | FF       | CE 21   | B 20         | 00       | 84 E | 38 1       | B 00         | ÿÎ+ ♂            |                  |          |
| CI/CI (CI/ Chature Jacka NG)          | 0024      | DB       | 60 E    | 6 FF         | 58       | A8 E | FF F       | F 46         | Û`æÿX            | "ÿÿF             |          |
| TIM (Timing)                          | 002D      | F5       | 62 0    | 0 DC         | 38       | B5 6 | 52 0       | 2 11         | õb/Ü8            | μbζζ             |          |
| 22-22 (lloknown)                      | 0036      | 2A<br>EE | 00 0:   | 1 OD         | 58       | OA 8 | B F        | F 2D         | *888X            | δ≺ÿ-             |          |
| 22-22 (Custom)                        | 0031      | EF<br>69 | 23 0    | 0315.<br>924 | 00       | rr 1 | er B       | r DC         | 1#8;0            | 76m*             |          |
|                                       | 0051      | 00       | 50 1    | 5 1C         | 00       | 10 2 | 1 9<br>1 8 | 5 2A<br>0 FF | 10 (98<br>ZPZZZ  | ≀7€ÿ             |          |
| CUSTOM                                | 005A      | 2D       | AA F    | F FF         | 9A       | F4 4 | A O        | 0 83         | -*ÿÿš            | ôJζf             |          |
| COSTON                                | 0063      | AB       | B5 6    | 2 02         | 11       | 2A ( | 0 00       | 3 0D         | «µb&&            | *888             | -        |
|                                       |           |          |         |              |          |      |            |              |                  |                  |          |
| 🖬 🔪 🛛 🖅 Sena 🗗 Pon 🔂                  |           |          |         |              |          |      |            |              |                  |                  |          |

Neben den reinen Rohdaten (wie z.B. den Messwerten für Trägerphasen, Pseudoranges und Doppler) werden für hochgenaue Auswertungen, die z.B. mit der RTKLIB (<u>www.rtklib.com</u>) möglich sind, auch einige Daten aus der SFRB-Nachricht benötigt, z.B. die Ephemeriden sowie die jeweiligen SBAS-Signale (in Europa die EGNOS-Korrekturdaten). Sowohl für Echtzeitanwendungen als auch für Rohdatenaufzeichnungen sollte daher diese Nachricht auch immer mit aktiviert werden. Aktivierte Nachrichten werden (im Gegensatz zu den "ausgegrauten" inaktiven Nachrichten) beim u-center

in normaler Schrift aufgelistet.

OptimalSystem.DE : u-blox GNSS Konfiguration mit u-center (Seite 9)

| C 🖪    | 🛎 🗸 🖨 🖪 🕹 🕹 🖀                       |
|--------|-------------------------------------|
| D= +   | ₩ -   🏹  ] ♠ 🔳        ●      ▶ ▶    |
| Me     | stages - LIBX - CEG (Config)        |
| ± NN   | IEA                                 |
|        | <                                   |
| Ť .    | ACK (Acknowledge)                   |
|        | ab (GPS Alding)                     |
| A.     | CFG (Config)                        |
|        | ANT (Antenna Settings)              |
|        | CFG (Configuration)                 |
|        | DAT (Datum)                         |
|        | EKF (EKF Settings)                  |
|        | ESFGWT (Gyro+Wheeltick)             |
|        | FXN (Fix Now Mode)                  |
|        | INF (InfMessages)                   |
|        | ITFM (Jamming/Interference Monitor) |
|        | LIC (License)                       |
|        | MSG (Messages)                      |
|        | NAV (Navigation)                    |
|        | NAV2 (Navigation 2)                 |
|        | NAV5 (Navigation 5)                 |
|        |                                     |
|        | NMEA (NMEA Protocol)                |
|        | PM (Power Management)               |
|        | PM2 (Extended Power Management)     |
|        | PRT (Ports)                         |
|        | RATE (Rates)                        |
|        | RINV (Remote Inventory)             |
|        | RST (Reset)                         |
|        | RXM (Receiver Manager)              |
|        |                                     |
|        | TM (Time Mark)                      |
|        | TM2 (Time Mark2)                    |
|        | TMODE (Time Mode)                   |
|        | TMODE2 (Time Mode 2)                |
|        | TP (Timepulse)                      |
|        | TP5 (Timepulse 5)                   |
|        | USB (Universal Serial Bus)          |
| ÷      | ESF (External Sensor Fusion)        |
| Τ      | INF (Information)                   |
|        | MON (Monitor)                       |
| -<br>- | NAV (Navigation)                    |
| -<br>- | RXM (Receiver Manager)              |
|        | TIM (Timing)                        |
| -      | ??-?? (Unknown)                     |
|        | ??-?? (Custom)                      |
|        |                                     |
| UN     | KNOWN                               |

# UBX-CFG (1)

Nachrichten zur Konfiguration des GNSS-Empfängers

Die Nachrichten dieser UBX-Klasse dienen dazu, Einstellungen der GNSS-Empfänger von u-blox auszulesen oder neu zu setzen. Dies betrifft sowohl einige Konfigurationsparameter, die für die jeweilige Anwendung des Nutzers von sehr hoher Bedeutung sind (wie z.B. das Dynamikprofil oder die Wiederholfrequenzen der Ausgabe von NMEA- und/oder UBX-Nachrichten), als auch sehr spezielle Einstellungsmöglichkeiten, die für übliche Anwendungen zumeist keiner Änderung bedürfen.

Die jeweils aktuelle Version des u-center enthält alle Nachrichten, die ggfs. auch nur noch für ältere Gerätegenerationen gültig sein können (z.B. NAV und NAV2, die für aktuelle u-blox 6 Geräte nun bedeutungslos sind, da für deren Funktion NAV5 zuständig ist). Auch wenn der Bereich UBX-CFG innerhalb dieses UBX-"Baums" komplett ausgegraut ist, kann er gleichwohl problemlos genutzt werden, um die Konfiguration eines momentan mit dem u-center verbundenen GNSS-Empfängers von u-blox anzuzeigen und ggfs. auch direkt zu ändern, wobei der Grundsatz gilt, dass jedes Gerät immer nur tatsächlich realisierbare Einstellungen übernimmt.

OptimalSystem.DE : u-blox GNSS Konfiguration mit u-center (Seite 10)

# UBX-CFG (2)

#### Abruf, Anzeige, Änderung und Übertragung einzelner Einstellungen

| Messages - UBX - CFG (Config) - ITFM (Jamming/ | Interference Monitor)                                                                                                    |
|------------------------------------------------|----------------------------------------------------------------------------------------------------|
| MMEA     UBX     UBX                           | UBX - CFG (Config) - ITFM (Jamming/Interference<br>Broadband threshold 3 dB<br>CW threshold 15 dB<br>Antenna Type 2 - Active •<br>I enable Jamming/Interference Monitor |
|                                                |                                                                                                    |

Wird ein bestimmter Konfigurationsbereich ausgewählt (mit linker Maustaste), ruft das u-center zunächst die entsprechenden Werte vom angeschlossenen Empfänger ab (die kann einige Sekunden dauern) und zeigt diese in den jeweiligen Feldern an. Dann können diese Werte dort auch verändert werden.

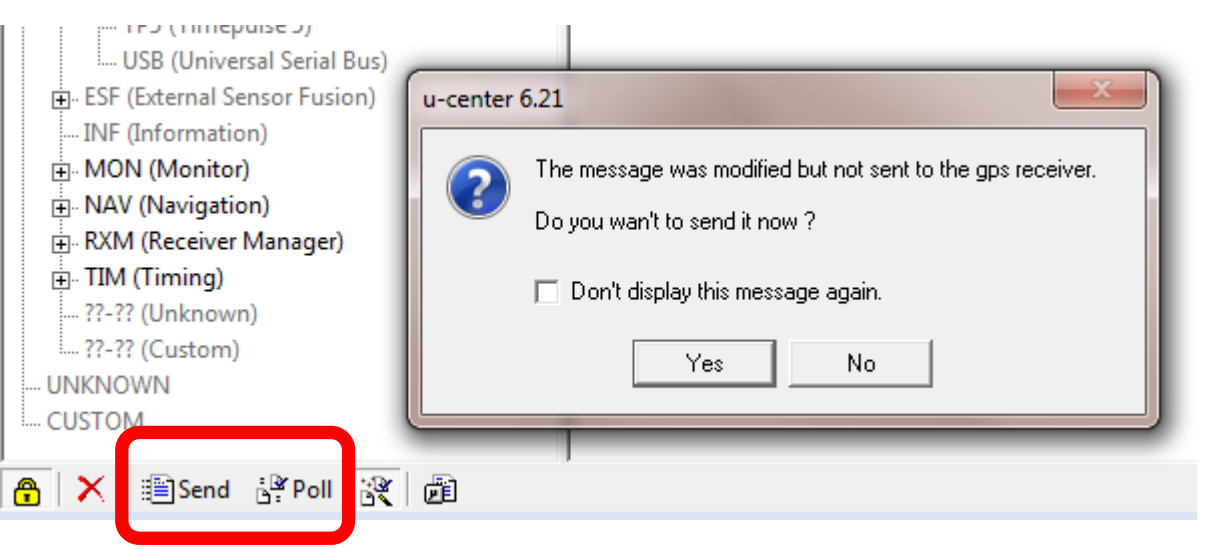

Änderungen werden mit der Schaltfläche *"Send"* (in der Statusleiste) zum Empfänger übertragen, ggfs. erfolgt von u-center eine Aufforderung dazu. Änderungen werden hierbei zwar schon wirksam, aber noch nicht gespeichert!

OptimalSystem.DE : u-blox GNSS Konfiguration mit u-center (Seite 11)

### **UBX-CFG-NAV5**

#### Konfiguration der "*Navigation Engine*" (ab u-blox 6)

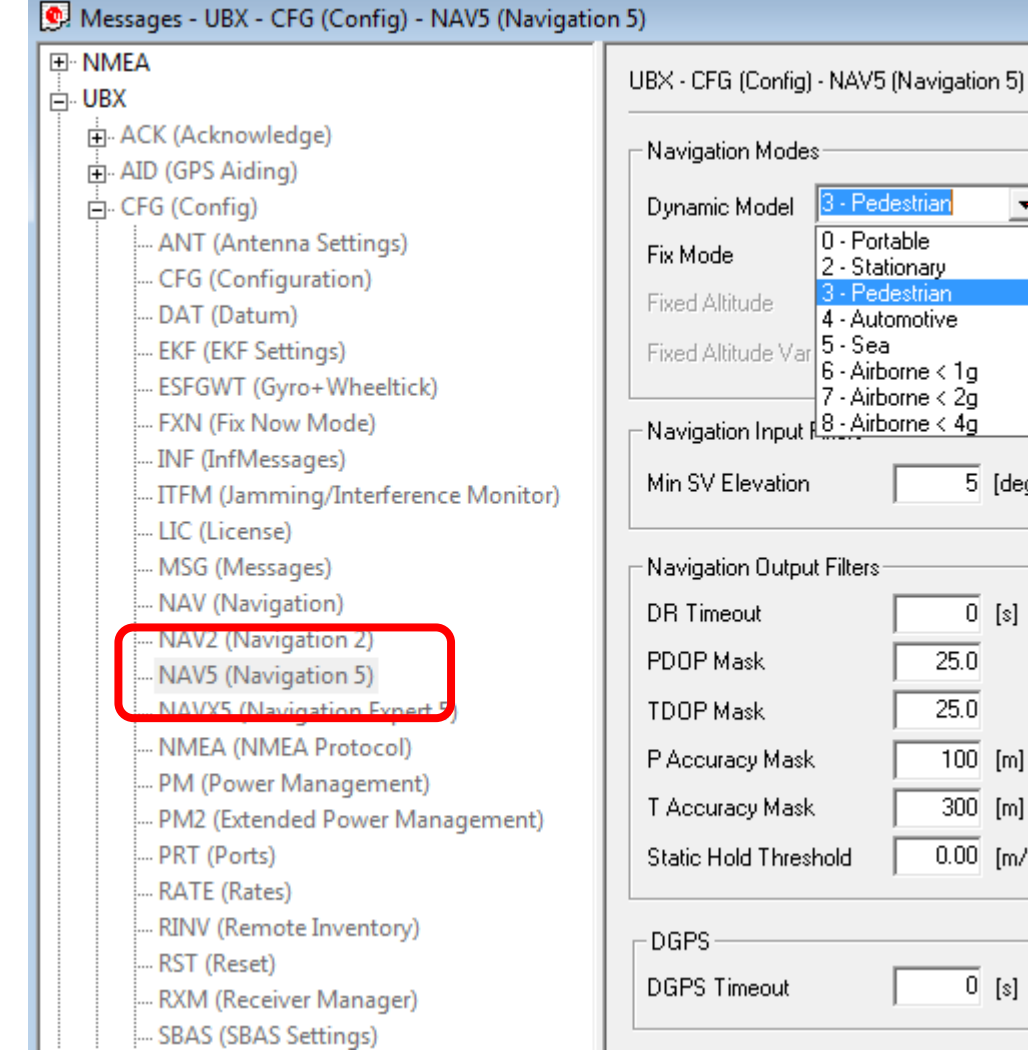

- Pedestriar 0 - Portable 2 - Stationary 3 - Pedestrian 4 - Automotive 5 - Sea 6 - Airborne < 1a 7 - Airborne < 2g 8 - Airborne < 4g 5 [deg] Navigation Output Filters 0 [s] 25.025.0100 [m] 300 [m] 0.00 [m/s] 0 [s]

Eine der wichtigsten Einstellungen ist die des Dynamikprofils, wenn vom GNSS-Empfänger die Ausgabe als NMEA genutzt wird. Dabei ist für statische Punktmessungen das Profil *"Stationary"* besonders geeignet, während Messungen bei relativ geringer Geschwindigkeit (bis max. 100 km/h) am besten mit dem Profil "*Pedestrian"* realisierbar sind (siehe auch folgende Seite). Ein weiterer wichtiger Parameter ist die Minimalhöhe der vom GNSS-Empfänger zu berücksichtigenden Satelliten über dem Horizont (als *"Min SV Elevation"*), wobei die 5° der Voreinstellung nur gezielt verändert werden sollten.

OptimalSystem.DE : u-blox GNSS Konfiguration mit u-center (Seite 12)

# "Dynamic Platform model"

#### 2.1 Platform settings

u-blox positioning technology supports different dynamic platform models to adjust the navigation engine to the expected application environment. These platform settings can be changed dynamically without performing a power cycle or reset. The settings improve the receiver's interpretation of the measurements and thus provide a more accurate position output. Setting the receiver to an unsuitable platform model for the given application environment results in a loss of receiver performance and position accuracy.

#### **Dynamic Platform Model**

| Platform   | Description                                                                                   |
|------------|-----------------------------------------------------------------------------------------------|
| Portable   | Default setting. Applications with low acceleration, e.g. portable devices. Suitable for most |
|            | situations. MAX Altitude [m]: 12000, MAX Velocity [m/s]: 310, MAX Vertical Velocity [m/s]:    |
|            | 50, Sanity check type: Altitude and Velocity, Max Position Deviation: Medium                  |
| Stationary | Used in timing applications (antenna must be stationary) or other stationary applications.    |
|            | Velocity restricted to 0 m/s. Zero dynamics assumed. MAX Altitude [m]: 9000, MAX              |
|            | Velocity [m/s]: 10, MAX Vertical Velocity [m/s]: 6, Sanity check type: Altitude and Velocity, |
|            | Max Position Deviation: Small                                                                 |
| Pedestrian | Applications with low acceleration and speed, e.g. how a pedestrian would move. Low           |
|            | acceleration assumed. MAX Altitude [m]: 9000, MAX Velocity [m/s]: 30, MAX Vertical            |
|            | Velocity [m/s]: 20, Sanity check type: Altitude and Velocity, Max Position Deviation: Small   |
| Automotive | Default setting for ADR. Used for applications with equivalent dynamics to those of a         |
|            | passenger car. Low vertical acceleration assumed. MAX Altitude [m]: 6000 (5000 for            |
|            | firmware versions 6.00 and below), MAX Velocity [m/s]: 84 (62 for firmware versions 4.00      |
|            | to 5.00), MAX Vertical Velocity [m/s]: 15, Sanity check type: Altitude and Velocity, Max      |
|            | Position Deviation: Medium                                                                    |
| At sea     | Recommended for applications at sea, with zero vertical velocity. Zero vertical velocity      |
|            | assumed. Sea level assumed. MAX Altitude [m]: 500, MAX Velocity [m/s]: 25, MAX Vertical       |
|            | Velocity [m/s]: 5, Sanity check type: Altitude and Velocity, Max Position Deviation: Medium   |

OptimalSystem.DE : u-blox GNSS Konfiguration mit u-center (Seite 13)

### UBX-CFG-NAVX5

#### Spezielle Einstellungen für besondere Empfängertypen

Mit dieser Nachricht werden sowohl solche Einstellungen, die von allen Empfängern berücksichtigt werden können (wie z.B. die Mindest- und Höchstanzahl der Satelliten oder die Mindestsignalstärke), als auch spezielle Parameter einzelner Typen abgefragt und/oder geändert werden. Dies ist ggfs. auch nicht nur vom Empfängertyp, sondern ebenso von der jeweiligen Firmware- bzw. ROM-Version abhängig.

| 💽 Messages - UBX - CFG (Config) - NAVX5 (Navigati                                                                                                    | ion Expert 5)                                                                                                    |
|----------------------------------------------------------------------------------------------------|----------------------------------------------------------------------------------------------------|
| <ul> <li>Messages - UBX - CFG (Config) - NAVX5 (Navigati</li> <li>NMEA</li> <li>UBX</li> <li>ACK (Acknowledge)</li> <li>AID (GPS Aiding)</li> <li>CFG (Config)</li> <li>ANT (Antenna Settings)</li> <li>CFG (Configuration)</li> <li>DAT (Datum)</li> <li>EKF (EKF Settings)</li> <li>ESFGWT (Gyro+Wheeltick)</li> <li>FXN (Fix Now Mode)</li> </ul> | ion Expert 5)<br>UBX - CFG (Config) - NAVX5 (Navigation Expert 5)<br>Navigation Input Filters<br>Min/Max SVs 3 16 [#]<br>Min C/N0 10 [dbHz]<br>Initial Fix must be 3D<br>Miscellaneous<br>GPS week rollover 1528 |
| INF (InfMessages)     ITFM (Jamming/Interference Monitor)     LIC (License)     MSG (Messages)     NAV (Navigation)     NAV2 (Navigation 2)     NAV5 (Navigation 5)     NAV5 (Navigation Expert 5)     NMEA (NMEA Protocol)                                                                                                    | (0 = firmware default)<br>✓ Use PPP<br>AssistNow Autonomous<br>✓ Use AssistNow Autonomous<br>Max. acceptable<br>(modelled) orbit error<br>(use "0" to revert to the firmware default)                            |

Ein besonders wichtiger Parameter für Präzisionsanwendungen ist die Verwendung des derzeit nur beim NEO-6P verfügbaren *"Precise Point Positioning"* (PPP), wobei dessen Aktivierung hier bislang jedoch nur abgefragt werden kann und nicht änderbar ist.

Mit "AssistNow Autonomous" ist A-GPS (deutlich schnellerer Fix) auch ohne externe Hilfe möglich (nur für Firmware 7.01 oder höher).

OptimalSystem.DE : u-blox GNSS Konfiguration mit u-center (Seite 14)

# **UBX-CFG-PRT**

#### Strikte Einschränkungen für verschiedene Nachrichtentypen

-

•

Ŧ

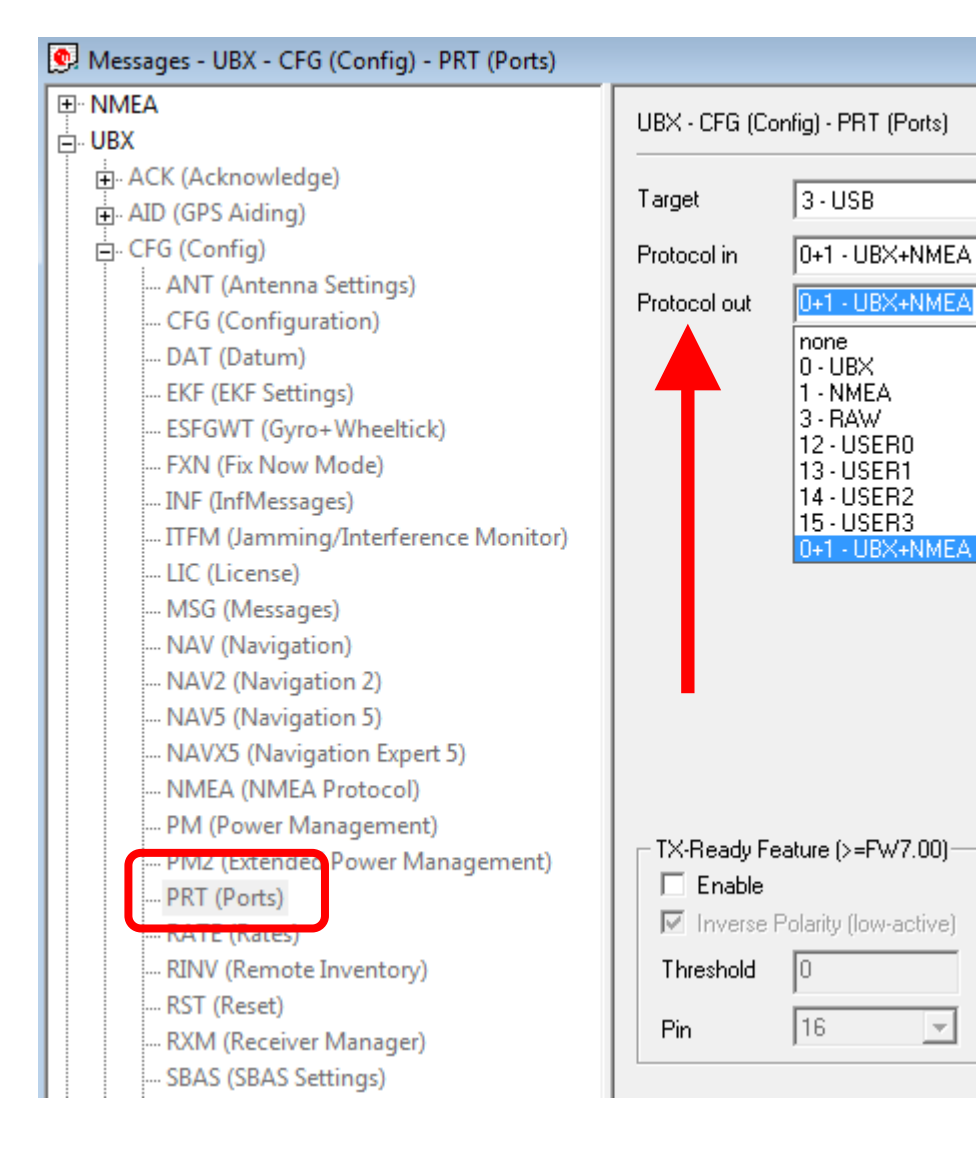

Soll der Empfänger ausschließlich auf die Ausgabe eines bestimmten Nachrichtentyps eingestellt sein, ist dies hier konfigurierbar. Wird z.B. ein GNSS-Empfänger mit USB-Anschluss nur für die Rohdaten benötigt (für RTK), kann auch nur UBX als *"Protocol out"* eingestellt werden. Andere serielle Anschlüsse wie z.B. für Bluetooth sind zumeist über UART1 verbunden. In dieser Nachricht sollte darauf geachtet werden, sich nicht selbst den Weg für weitere Änderungen (über UBX) zu versperren, daher sollte "*Protocol in"* UBX möglichst immer noch beinhalten.

-

## UBX-CFG-MSG

#### Aktivierung einzelner Nachrichten auf den diversen Schnittstellen

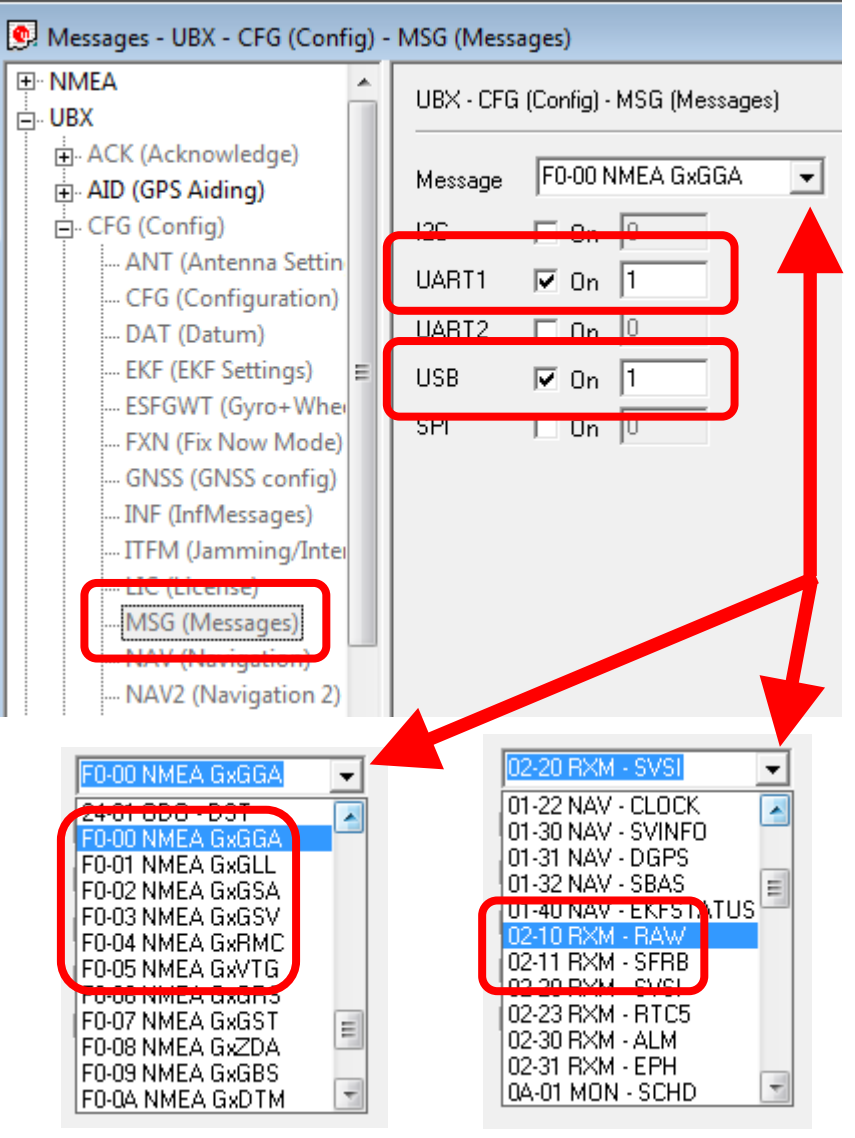

Hier kann die Ausgabe aller für die konkrete Anwendung benötigten Einzelnachrichten auf die verschiedenen Schnittstellen des Moduls aktiviert bzw. deaktiviert werden. Die (neben USB) am häufigsten in der Praxis verwendete Schnittstelle ist dabei UART1, z.B. für serielle Verbindungen über Bluetooth bzw. RS-232. Die meisten GIS-Anwendungen in der Praxis erwarten von einem angeschlossenen GPS-Empfänger die Ausgabe der NMEA-Nachricht GxGGA – darüber hinaus sollten im NMEA-Nachrichtenbereich zumeist auch noch <u>GxGSA</u>, <u>GxGSV</u>, <u>GxRMC</u> und <u>GxVTG</u> aktiviert werden. Sofern das verbundene Modul eine Ausgabe von Rohdaten erlaubt und diese auch genutzt werden sollen, sind noch die UBX-RXM-Nachrichten **RAW** und **SFRB** auf der verwendeten Schnittstelle zu aktivieren.

OptimalSystem.DE : u-blox GNSS Konfiguration mit u-center (Seite 16)

### UBX-CFG-RATE

#### Update-Rate bzw. Wiederholfrequenz der Messwerte

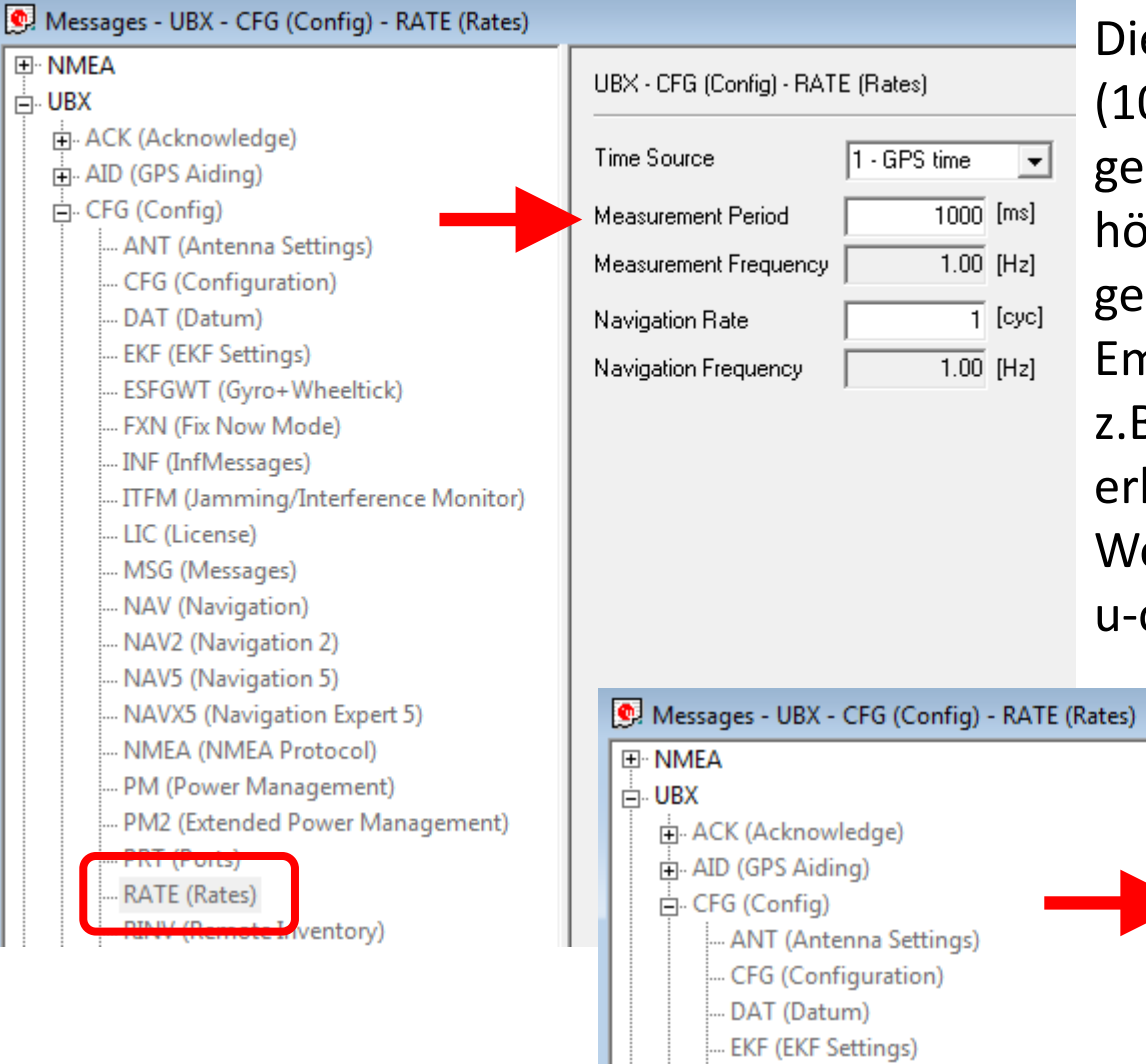

Die Standardeinstellung von 1 Hz (1000 ms im Eingabefeld) kann bei geeigneten Empfängern auch auf höhere Wiederholfrequenzen geändert werden. Die meisten Empfänger von u-blox lassen sich z.B. bis auf 5 Hz (200 ms eingeben) erhöhen. Bei nicht realisierbaren Werten wird das Eingabefeld vom u-center automatisch rot markiert.

1 - GPS time

•

200 [ms]

5.00 [Hz]

5.00 [Hz]

1 [cyc]

UBX - CFG (Config) - RATE (Rates)

Time Source

Measurement Period

Navigation Rate

Measurement Frequency

Navigation Frequency

OptimalSystem.DE : u-blox GNSS Konfiguration mit u-center (Seite 17)

ESFGWT (Gyro+Wheeltick)

### **UBX-CFG-SBAS**

#### Optimale Einstellungen für die EGNOS-Satelliten

| 9 Messages - UBX - CFG (Config) - SBAS (SBAS Set | ttings)                                   |
|--------------------------------------------------|-------------------------------------------|
| DI NMEA                                          | UBX - CFG (Config) - SBAS (SBAS Settings) |
| 🖽 ACK (Acknowledge)                              | Subauston Euclid                          |
| AID (GPS Aiding)                                 |                                           |
| 🖨 CFG (Config)                                   | Allow test mode use (Msg 0                |
| ANT (Antenna Settings)                           | Services 🔽 Ranging (Use SBAS in NAV       |
| CFG (Configuration)                              | Apply SBAS Correction data                |
| DAT (Datum)                                      | Apply integrity information               |
| EKF (EKF Settings)                               | Number of course to be much.              |
| ESFGWT (Gyro+Wheeltick)                          | Number of search channels 3               |
| FXN (Fix Now Mode)                               | PRN Codes C Auto-Scan                     |
| INF (InfMessages)                                | C WAAS                                    |
| ITFM (Jamming/Interference Monitor)              | EGNOS                                     |
| LIC (License)                                    | C MSAS                                    |
| MSG (Messages)                                   | C GAGAN                                   |
| NAV (Navigation)                                 | O Uther:                                  |
| NAV2 (Navigation 2)                              | 120, 124, 126, 131                        |
| NAV5 (Navigation 5)                              |                                           |
| NAVX5 (Navigation Expert 5)                      |                                           |
| NMEA (NMEA Protocol)                             |                                           |
| PM (Power Management)                            |                                           |
| PM2 (Extended Power Management)                  |                                           |
| PRT (Ports)                                      |                                           |
| RATE (Rates)                                     |                                           |
| RINV (Remote Inventory)                          |                                           |
| RST (Reset)                                      |                                           |
| - DVM (Receiver Manager)                         |                                           |
| SBAS (SBAS Settings)                             |                                           |
| Th4 (Time Mark)                                  |                                           |
|                                                  |                                           |

Sofern die für den Empfänger vorgesehene Anwendung eine Berücksichtigung von EGNOS (http://www.kowoma.de/gps/waas\_egnos.htm) nicht aus zwingenden Gründen ausschließt, sollte die Verwendung dieser Satelliten üblicherweise stets so wie in der Abbildung eingestellt werden. Mit dieser Nachricht kann jedoch auch die Verwendung bestimmter SBAS-Satelliten anhand ihrer jeweiligen PRN-Nummern einzeln

festgelegt werden. Eine solche Einstellung sollte jedoch lediglich bei entsprechendem Fachwissen gezielt vorgenommen werden.

# UBX-CFG-CFG

#### Nichtflüchtige Übernahme einer geänderten Konfiguration

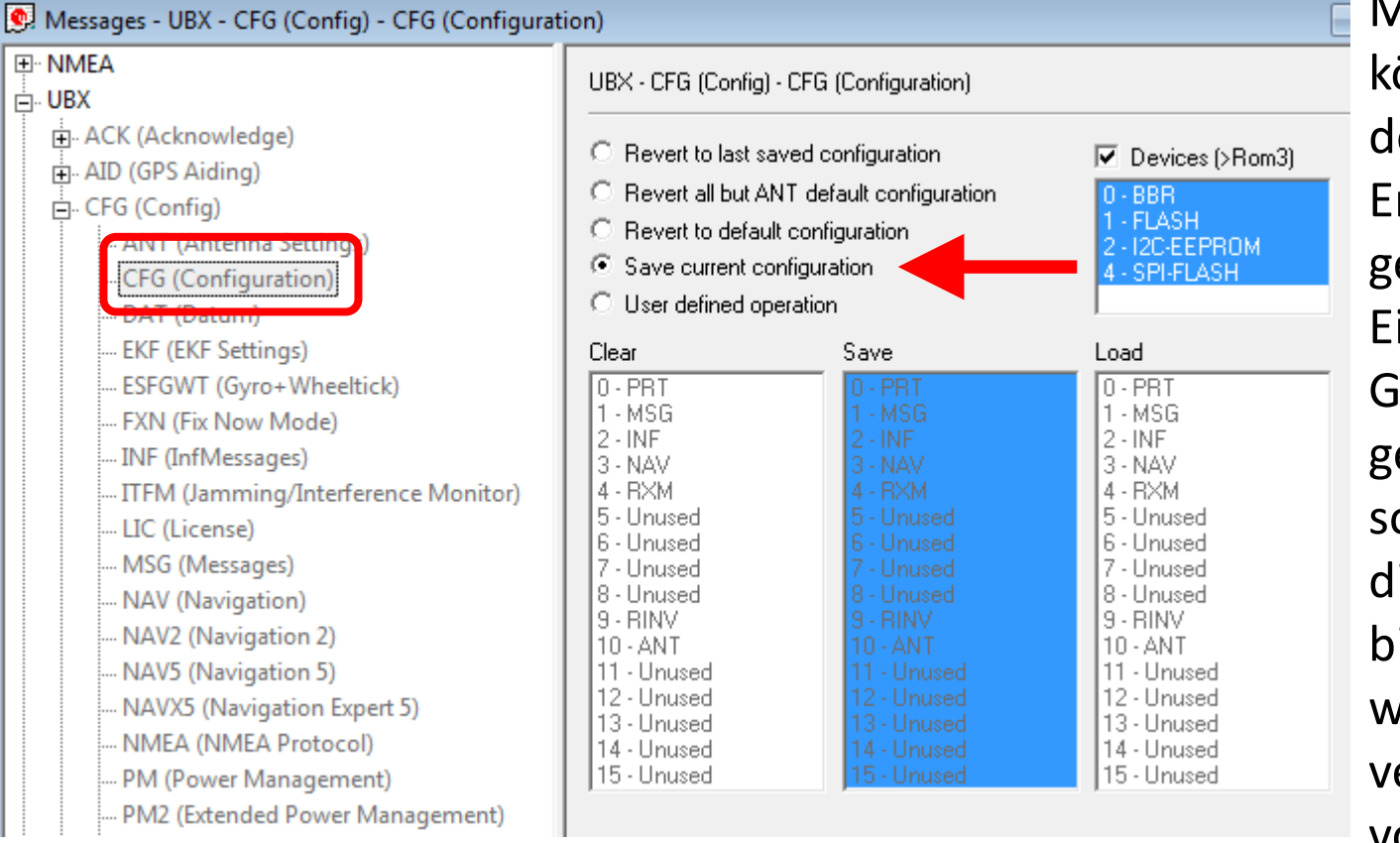

Mit dieser Nachricht können alle vorher an den angeschlossenen Empfänger bereits gesendeten neuen Einstellungen in dem Gerät auch dauerhaft gespeichert werden, sofern dessen Technik die Möglichkeit dafür bietet. Ob eine bzw. welche Technik dafür verfügbar ist, hängt vom jeweiligen Typ ab.

Im Zweifelsfall (wenn nicht genau bekannt ist, ob eine solche nichtflüchtige Speichenung z. P. im ... Bettern: Breked BAN4" eder

nichtflüchtige Speicherung z.B. im "Battery Backed RAM" oder

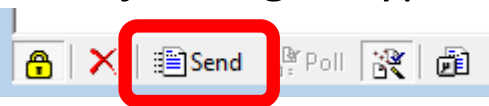

mit einem EEPROM erfolgt) können auch alle hierfür möglichen Techniken ausgewählt werden (siehe Abbildung). Abschließend erfolgt mit der Schaltfläche *"Send"* in der Statusleiste die endgültige Speicherung der aktuellen Konfiguration im Empfänger.

OptimalSystem.DE : u-blox GNSS Konfiguration mit u-center (Seite 19)

## *"Configuration View"* = UBX-CFG

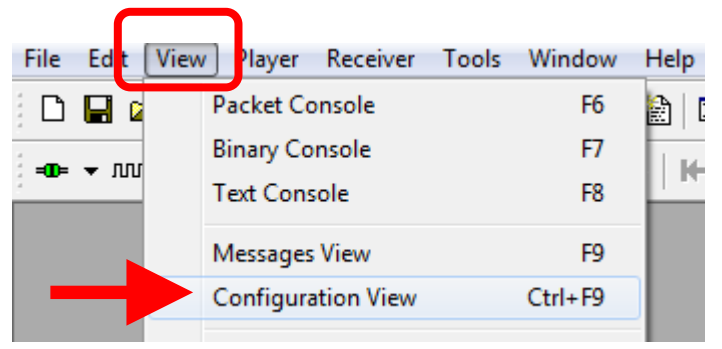

Alternatives Fenster für Einstellungen

Die Abfrage und Änderung der Konfiguration eines mit u-center verbundenen Empfängers kann auch mit dem Fenster *"Configuration View"* durchgeführt werden.

| 👳 Configure - Configuration                                                                                                    |                                                                                                    | - • •                                                                                                    |
|----------------------------------------------------------------------------------------------------|----------------------------------------------------------------------------------------------------|----------------------------------------------------------------------------------------------------|
| ANT (Antenna Settings)<br>CFG (Configuration)                                                                                                    | UBX - CFG (Config) - CFG (Configuration)                                                                                                    | 137 s                                                                                                    |
| DA I (Datum)<br>EKF (EKF Settings)<br>ESFGWT (Gyro+Wheeltick)<br>FXN (Fix Now Mode)<br>INF (InfMessages)<br>ITFM (Jamming/Interference Monitor)                                                                                                    | C Revert to last saved configuration<br>C Revert all but ANT default configuration<br>C Revert to default configuration<br>C Save current configuration<br>C User defined operation                                                                                                    | ✓ Devices (>Rom3)     0 - 8BR     1 - FLASH     2 - 122-EEPROM     4 - SPI-FLASH                                                                                                    |
| LIC (License)<br>MSG (Messages)<br>NAV (Navigation)<br>NAV2 (Navigation 2)<br>NAV5 (Navigation 5)<br>NAV55 (Navigation Expert 5)<br>NMEA (NMEA Protocol)<br>PM (Power Management)<br>PM2 (Extended Power Management)<br>PM2 (Extended Power Management)<br>PRT (Ports)<br>RATE (Rates)<br>RINV (Remote Inventory)<br>RST (Reset)<br>RXM (Receiver Manager)<br>SBAS (SBAS Settings)<br>TM (Time Mark)<br>TM2 (Time Mark2)<br>TMODE (Time Mode)<br>TMODE2 (Time Mode 2)<br>TP (Timepulse)<br>TP5 (Timepulse 5)<br>USB (Universal Serial Bus) | Clear         Save           0 - PRT         0 - PRT           1 - MSG         1 - MSG           2 - INF         3 - NAV           3 - NAV         3 - NAV           4 - RXM         5 - Unused           5 - Unused         6 - Unused           6 - Unused         8 - Unused           8 - Unused         8 - Unused           9 - RINV         9 - RINV           10 - ANT         10 - ANT           11 - Unused         12 - Unused           13 - Unused         13 - Unused           14 - Unused         13 - Unused           15 - Unused         15 - Unused | Load<br>0 - PRT<br>1 - MSG<br>2 - INF<br>3 - NAV<br>4 - R×M<br>5 - Unused<br>6 - Unused<br>8 - Unused<br>8 - Unused<br>9 - RINV<br>10 - ANT<br>11 - Unused<br>13 - Unused<br>13 - Unused<br>13 - Unused<br>15 - Unused |

Dieses Fenster entspricht in seiner Funktion vollständig der Nachrichtenklasse UBX-CFG und bietet auch keine sonstigen, darüber hinausgehenden Einstellmöglichkeiten. Insbesondere über die Tastenkombination Strg+F9 ist so aber ein besonders schneller Zugriff auf die Konfiguration eines mit dem u-center verbundenen GNSS-Empfängers von u-blox möglich.

# Sonstiges

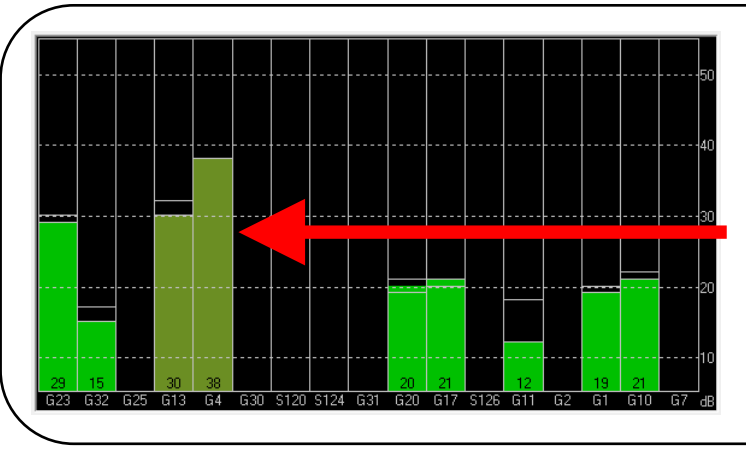

Das Fenster *"Satellite Level"* zeigt bei aktiviertem UBX die mit Hilfe von Trägerphasenmessungen verbesserten Satellitensignale in olivgrüner statt in der sonst üblichen hellgrünen Farbe an (betrifft nur Empfänger mit PPP, also derzeit den NEO-6P).

OptimalSystem.DE : u-blox GNSS Konfiguration mit u-center (Seite 21)

# Ergänzungen

- ✓ Die Anleitungen bzw. Erläuterungen in diesem Dokument entsprechen dem Stand vom 10.07.2012 – neuere Versionen des Dokuments werden bei Verfügbarkeit unter <u>www.optimalsystem.de</u> veröffentlicht
- ✓ Ausgewählte Einstellungen für GNSS-Empfänger von u-blox können auch mit dem FeldLog-Programm (<u>www.feldlog.optimalsystem.de</u>) geändert werden.